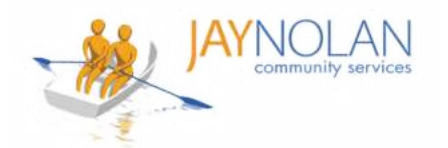

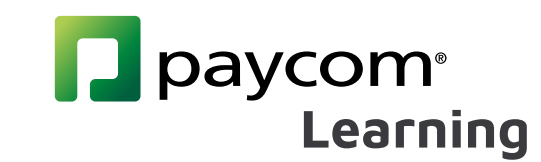

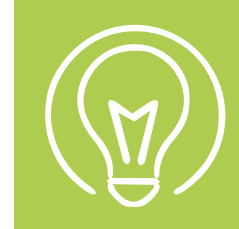

## How to Complete a Course

Check your emails after training. You MUST click the link in the "Performance Evidence Approved" Email to complete your course.

> After your test, certificate, or required form is approved by the Training Department, you will receive a "Performance Evidence Approved" email.

**Click the link** in the "Performance Evidence Approved" Email.

2

Log in to Paycom and Review your Performance Evidence.

## Performance Evidence Approved

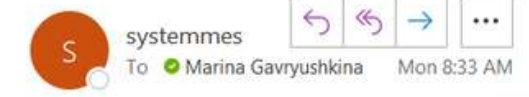

Employee Name: GAVRYUSHKINA, MARINA I

Employee GAVRYUSHKINA, MARINA I Upload Your APWSI Mandated Reporter Certificate HERE has been approved on 03/21/2022 10:33 AM by Jstark. You must select the hyperlink below in order to log into Employee Self Service and view your Performance Evidence to mark the course as complete.

SIR and Mandated Reporter Online Training Certification

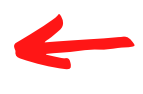

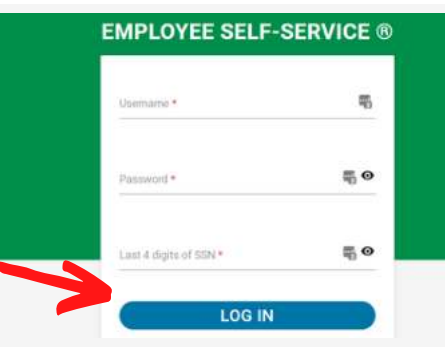

Every item in a course menu should be marked with a green check mark.

Note: If you do not see a green check mark, click on the item (or on 'Submission 1'). If your test/certificate was approved, this will make the check mark appear.

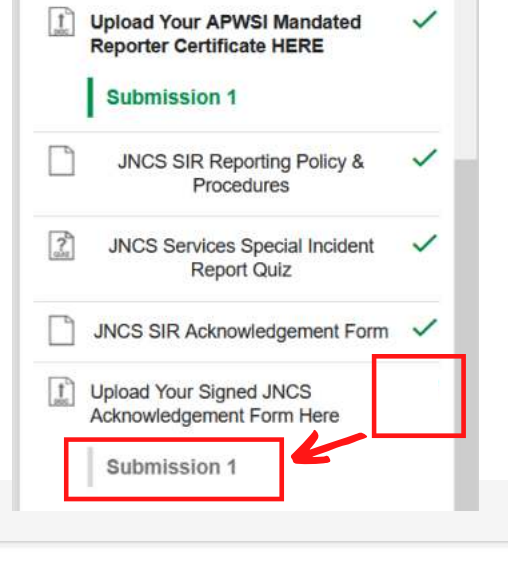

4

Check your emails for the "COURSE Completion Notification" email.

## COURSE Completion Notification

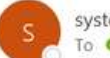

systemmessage@paycomonline.com To OMarina Gavryushkina

Employee Name: GAVRYUSHKINA, MARINA I Employee Email: mgavryushkina@jaynolan.org

All done! You can check your 'History' in Paycom Learning to confirm 100% completion.

COURSE Completed : SIR and Mandated Reporter Online Training Certification